# VDI | VMware Horizon Client

Welcome! This training guide reviews the instructions for installing and connecting to the Horizon View Client.

### **Installing VDI Client Download**

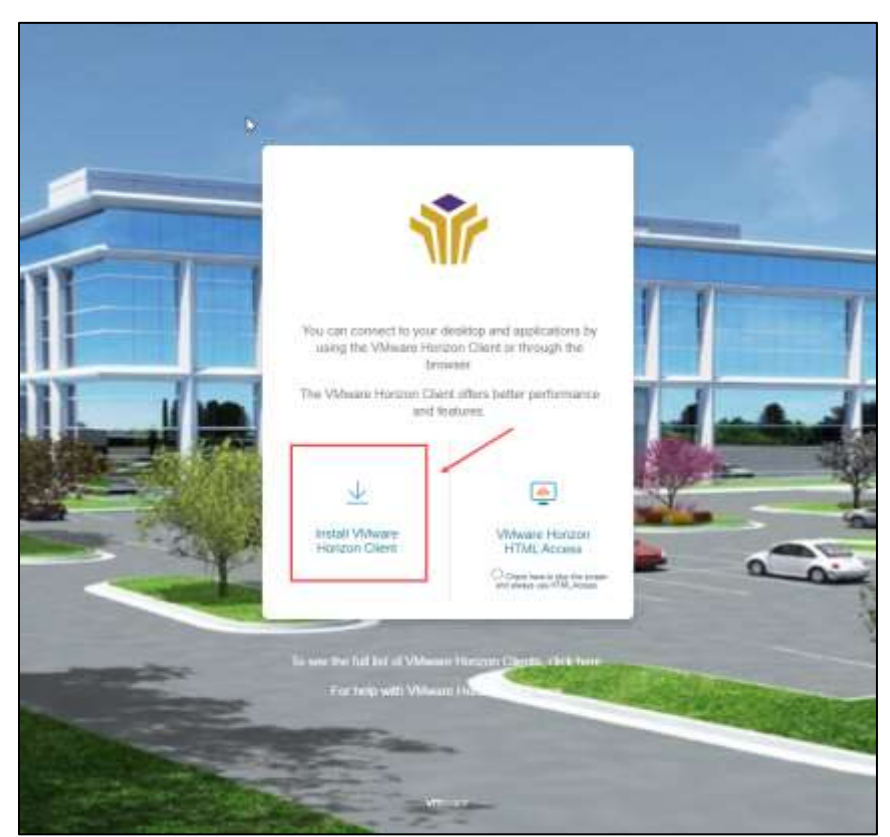

| Step | Action                                                      |
|------|-------------------------------------------------------------|
| 1.   | Use a web browser and go to https://workspace.bellevue.edu. |
| 2.   | Click on the INSTALL VMWARE HORIZON CLIENT icon.            |

# VMware Horizon Client for Windows 2019-12-12 Go to Downloads

| Step | Action                                                                                               |
|------|----------------------------------------------------------------------------------------------------|
|      | This will open the Client for Windows page where you will select the version of the client you need. |
| 3.   | Select the 32 bit or 64 bit operating system (whichever is needed for your system).                  |

#### Product/Details

VMware Horizon Client for Windows File size: 218.61 MB File type: exe file Read More

| Step | Action                                                                                                    |
|------|----------------------------------------------------------------------------------------------------|
| 4.   | Click on the <b>DOWNLOAD</b> button halfway down the page on the right side of the page.                                                                                                    |
|      | You will receive a prompt asking you to save or run this install. For now, select <b>SAVE</b> and note the location where it is saved. It will take about 30 seconds to download the package. |

Download

| ▶ This PC → Downloads →                 |                   |             |           |  |
|-----------------------------------------|-------------------|-------------|-----------|--|
| Name                                    | Date modified     | Туре        | Size      |  |
| 🐞 VMware-Horizon-View-Client-x86_64-3.0 | 9/3/2014 10:16 AM | Application | 33,371 KB |  |

| Step | Action                                                      |
|------|-------------------------------------------------------------|
| 5.   | Go to the <b>SAVED LOCATION</b> to find the download.       |
| 6.   | Double click on the VMWARE-HORIZON-VIEW-CLIENT application. |

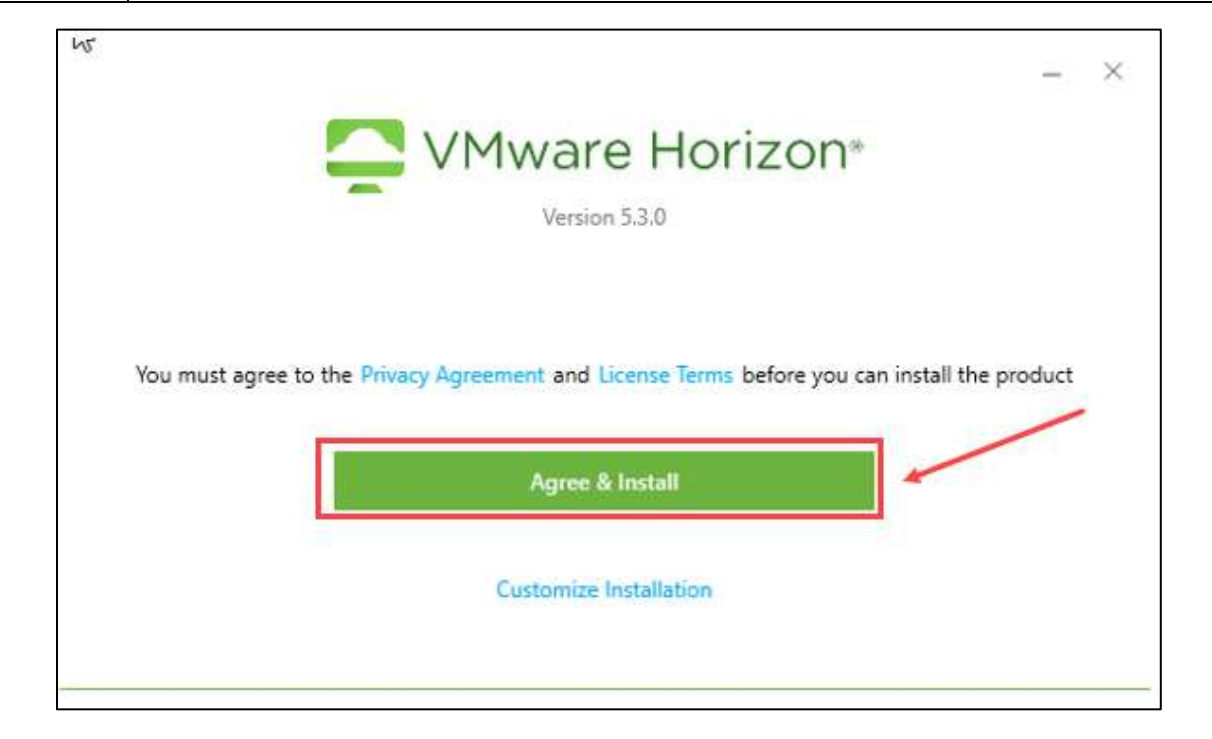

| Step | Action                               |
|------|--------------------------------------|
| 7.   | Click on the AGREE & INSTALL button. |

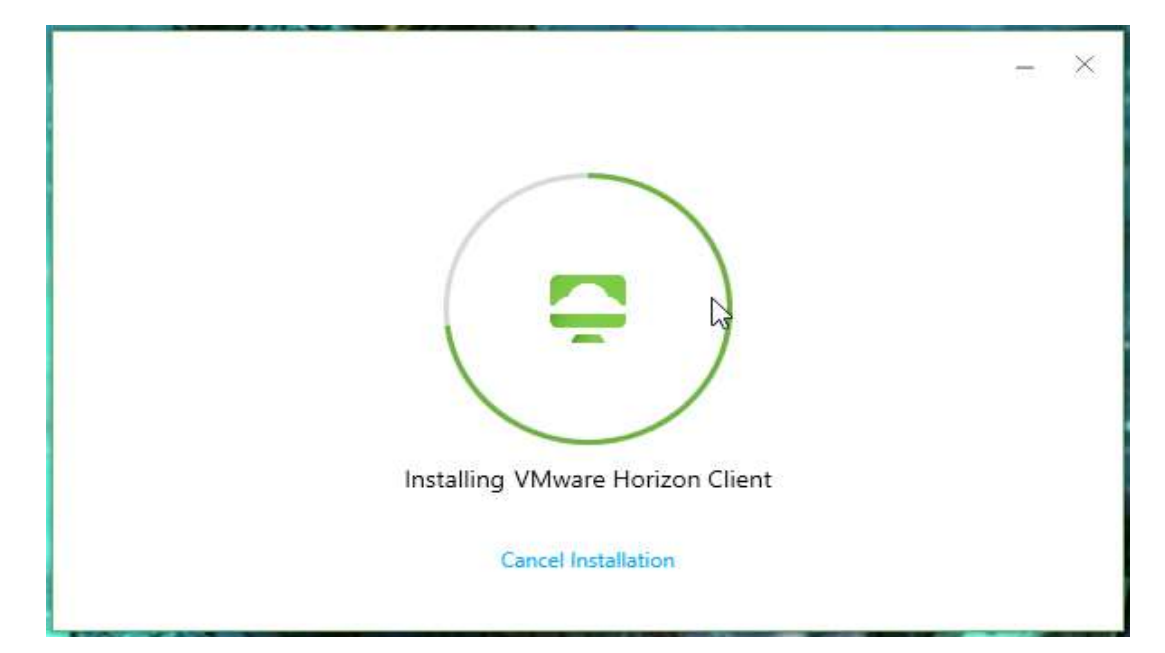

| Step | Action                                                                                                    |
|------|----------------------------------------------------------------------------------------------------|
|      | The application will run and apply all necessary settings and updates for it to install the client on the computer. |

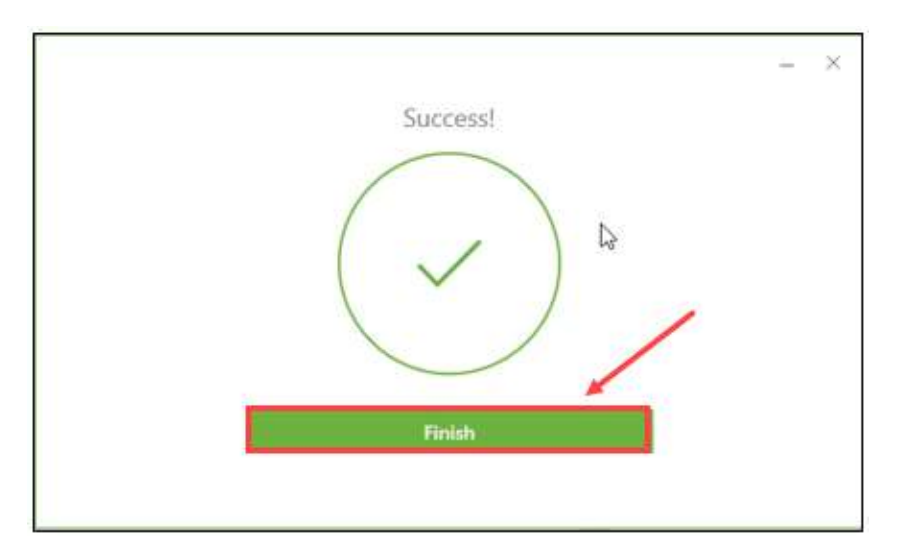

| Step | Action                             |
|------|------------------------------------|
| 8.   | Click on the <b>FINISH</b> button. |

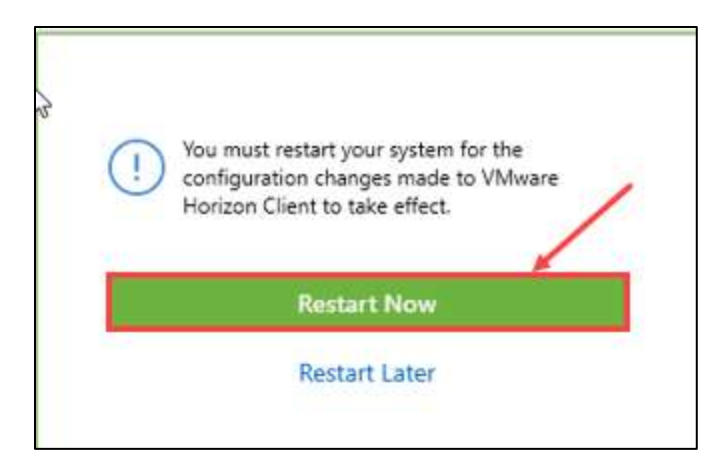

| Step | Action                                                               |
|------|----------------------------------------------------------------------|
| 9.   | Click on the <b>RESTART NOW</b> button.                              |
|      | <b>NOTE:</b> You must restart the computer for the changes to apply. |

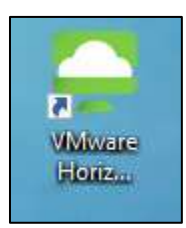

| Step | Action                                                        |  |
|------|---------------------------------------------------------------|--|
|      | The VMware Horizon Client icon should appear on your desktop. |  |
|      | End of Procedure.                                             |  |

# **Connecting to the VDI Client**

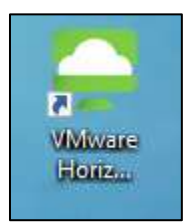

| Step | Action                                   |
|------|------------------------------------------|
| 1.   | Click on the VMWARE HORIZON CLIENT icon. |

| New Server      |                                         |
|-----------------|-----------------------------------------|
| +<br>Add Server |                                         |
|                 | See VMware Horizon Client X             |
|                 | Enter the name of the Connection Server |
|                 | workspace.bellevue.edu                  |
|                 | Cancel Connect                          |
|                 |                                         |

| Step | Action                                                       |
|------|--------------------------------------------------------------|
| 2.   | Click on the ADD SERVER icon.                                |
| 3.   | Input WORKSPACE.BELLEVUE.EDU in the Connection Server field. |
| 4.   | Click on the <b>CONNECT</b> button.                          |

| 📮 Login    | - 🗆 X                            |
|------------|----------------------------------|
|            |                                  |
| Server:    | 🕞 https://workspace.bellevue.edu |
| User name: |                                  |
| Password:  |                                  |
| Domain:    | BELLEVUE                         |
|            | Cancel Login                     |

| Step | Action                                                                         |
|------|--------------------------------------------------------------------------------|
| 5.   | Type your Bellevue University <b>USERNAME</b> into the <b>User name</b> field. |
| 6.   | Type your Bellevue University <b>PASSWORD</b> into the <b>Password</b> field.  |
|      | The Domain should automatically populate as BELLEVUE.                          |
| 7.   | Click on the LOGIN button.                                                     |

| C VMware Honzon Client                        | - 0  | ×    |
|-----------------------------------------------|------|------|
| 🛷 🙆 werkpacabelevasada                        | 12 E | 9 Ø- |
|                                               |      |      |
| CLASSILABURARY STAFF DESITOR TRAINING DESITOR |      |      |
|                                               |      |      |
|                                               |      |      |
|                                               |      |      |
|                                               |      |      |
|                                               |      |      |
|                                               |      |      |
|                                               |      |      |
|                                               |      |      |
|                                               |      |      |

| Step | Action                                                                                                    |
|------|----------------------------------------------------------------------------------------------------|
|      | The VDI pools available to you will appear. Select the appropriate option.<br>This will enable you to have a virtual desktop to have the same access you<br>would on campus (such as shared drive, email, etc.).                                                                                                    |
|      | <ul> <li>NOTE: This is a virtual desktop and does not replicate your Bellevue<br/>University computer on campus.</li> <li>To access your computer and the files on campus please use the Remote<br/>Desktop Connection within the VDI to access it remotely. To do this input<br/>the computer name <i>BUXXXX.bellevue.edu</i>, and input your username and<br/>password.</li> </ul> |

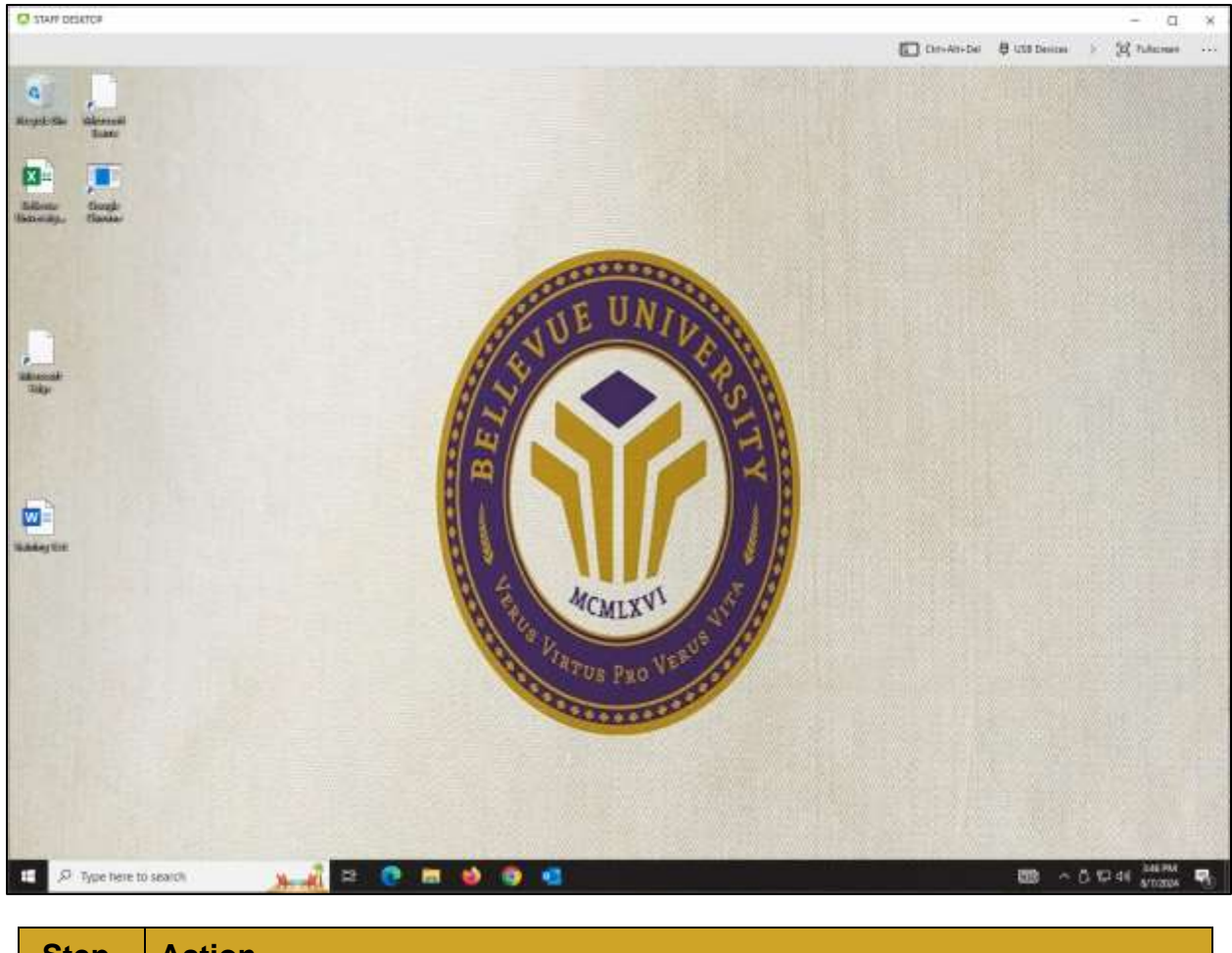

| Step | Action                    |
|------|---------------------------|
|      | The Desktop will display. |
|      | End of Procedure.         |

# **Open Microsoft Products**

|                |                                                                                                    |                                                          | THE UNIT                                                                                              | 6 |
|----------------|----------------------------------------------------------------------------------------------------|----------------------------------------------------------|----------------------------------------------------------------------------------------------------|---|
| Milener<br>Edg | All Apps Documents Web                                                                                                    | More 🔻                                                   | × 🏈                                                                                                   | 2 |
|                | Excel<br>App                                                                                                    |                                                          |                                                                                                    |   |
| Training       | <ul> <li>Search the web</li> <li>excel - See more search results</li> <li>excel online</li> <li>excel 2016</li> <li>excel energy</li> <li>excel formulas</li> <li>excel sheet</li> <li>excel word</li> <li>excelsior</li> <li>excel to pdf</li> </ul> | ><br>><br>><br>><br>><br>><br>><br>><br>><br>><br>><br>> | Excel<br>App<br>C Open<br>Open<br>Open file location<br>Pin to Start<br>Pin to taskbar<br>Ú Uninstall |   |
|                | ,∕P excel                                                                                                    |                                                          |                                                                                                    |   |

| Step | Action                                                                                                    |
|------|----------------------------------------------------------------------------------------------------|
| 1.   | Type <b>EXCEL</b> in the desktop search field.                                                                                                    |
|      | <b>NOTE:</b> All Microsoft products can be searched and opened from here. To continually access these products without searching, be sure to pin each to the task bar. |
| 2.   | Click on the <b>OPEN</b> option when it displays for that Microsoft Product.                                                                                           |

| an an an an an an an an an an an an an a                                                                        |                 | 100    | kl – ticel |           |        |      | 0. lanit      |       |          |      |                        |         |     |     |        |         | Spin | 80      |            |
|----------------------------------------------------------------------------------------------------|-----------------|--------|------------|-----------|--------|------|---------------|-------|----------|------|------------------------|---------|-----|-----|--------|---------|------|---------|------------|
| Aure man                                                                                                    | Page Layod      | Fannuk | er Deb     | a C Havie | e yier | 1442 |               |       |          |      | inter la               |         |     |     |        | 7 march | in a |         | 6          |
| ID Gees -                                                                                                    | B J V +         | - 2    | A A .      | 5.8.3     | 10.0   |      | de Darrisse - | 5 -   | 1.31     | 13 3 | IB41<br>(and the tail) | 100 - I |     |     | format | Citer-  | 21   | Feet R  |            |
| Datest 15                                                                                                    |                 | et.    | 10         |           |        | nini |               |       | il.etter |      | 3                      | hiri    |     | 256 |        |         | tang |         |            |
| Copy (Ctrl+C)                                                                                                   | and an or other |        |            |           |        |      |               |       |          |      |                        |         |     |     |        |         |      |         |            |
| Elettoerd so you co<br>serreurhant atte                                                                         | er pentik it.   | ×      | ۴          | a         |        |      | 1. 1. 1       | к     | 1        | м    | N                      | o       | P., | a   |        | 5       | T    | IJ      | ¥          |
|                                                                                                    |                 |        |            |           |        |      |               |       |          |      |                        |         |     |     |        |         |      |         |            |
|                                                                                                    |                 |        |            |           |        |      |               |       |          |      |                        |         |     |     |        |         |      |         |            |
|                                                                                                    |                 |        |            |           |        |      |               |       |          |      |                        |         |     |     |        |         |      |         |            |
|                                                                                                    |                 |        |            |           |        |      |               |       |          |      |                        |         |     |     |        |         |      |         |            |
|                                                                                                    |                 |        |            |           |        |      |               |       |          |      |                        |         |     |     |        |         |      |         |            |
|                                                                                                    |                 |        |            |           |        |      |               |       |          |      |                        |         |     |     |        |         |      |         |            |
|                                                                                                    |                 |        |            |           |        |      |               |       |          |      |                        |         |     |     |        |         |      |         |            |
|                                                                                                    |                 |        |            |           |        |      |               |       |          |      |                        |         |     |     |        |         |      |         |            |
|                                                                                                    |                 |        |            |           |        |      |               |       |          |      |                        |         |     |     |        |         |      |         |            |
|                                                                                                    |                 |        |            |           |        |      |               |       |          |      |                        |         |     |     |        |         |      |         |            |
|                                                                                                    |                 |        |            |           |        |      |               |       |          |      |                        |         |     |     |        |         |      |         |            |
|                                                                                                    |                 |        |            |           |        |      |               |       |          |      |                        |         |     |     |        |         |      |         |            |
|                                                                                                    |                 |        |            |           |        |      |               |       |          |      |                        |         |     |     |        |         |      |         |            |
|                                                                                                    |                 |        |            |           |        |      |               |       |          |      |                        |         |     |     |        |         |      |         |            |
|                                                                                                    |                 |        |            |           |        |      |               |       |          |      |                        |         |     |     |        |         |      |         |            |
|                                                                                                    |                 |        |            |           |        |      |               |       |          |      |                        |         |     |     |        |         |      |         |            |
|                                                                                                    |                 |        |            |           |        |      |               |       |          |      |                        |         |     |     |        |         |      |         |            |
|                                                                                                    |                 |        |            |           |        |      |               |       |          |      |                        |         |     |     |        |         |      |         |            |
|                                                                                                    |                 |        |            |           |        |      |               |       |          |      |                        |         |     |     |        |         |      |         |            |
|                                                                                                    |                 |        |            |           |        |      |               |       |          |      |                        |         |     |     |        |         |      |         |            |
|                                                                                                    |                 |        |            |           |        |      |               |       |          |      |                        |         |     |     |        |         |      |         |            |
|                                                                                                    |                 |        |            |           |        |      |               |       |          |      |                        |         |     |     |        |         |      |         |            |
|                                                                                                    |                 |        |            |           |        |      |               |       |          |      |                        |         |     |     |        |         |      |         |            |
|                                                                                                    |                 |        |            |           |        |      |               |       |          |      |                        |         |     |     |        |         |      |         |            |
| Steeti                                                                                                    | (11)            |        | 1          |           | -      |      |               |       |          |      | 111                    |         |     |     |        |         |      |         | -          |
| La canada da serie da serie da serie da serie da serie da serie da serie da serie da serie da serie da serie da | i seri          |        |            |           |        |      |               |       |          |      |                        |         |     |     |        |         | a a  |         |            |
| G. Tana have b                                                                                                  | Charlotter /    | -      | 17         | 24        |        | - 44 |               | 1.00  |          |      |                        |         |     |     |        |         | 1985 | ~ 17.46 | SHIPM.     |
| See office rights to                                                                                            | search          |        | 1000       | -         | 100    |      |               | Det d |          |      |                        |         |     |     |        |         | 600  | 10.04   | 6/10/20(04 |

| Step | Action                              |
|------|-------------------------------------|
|      | The Excel Desktop app will display. |

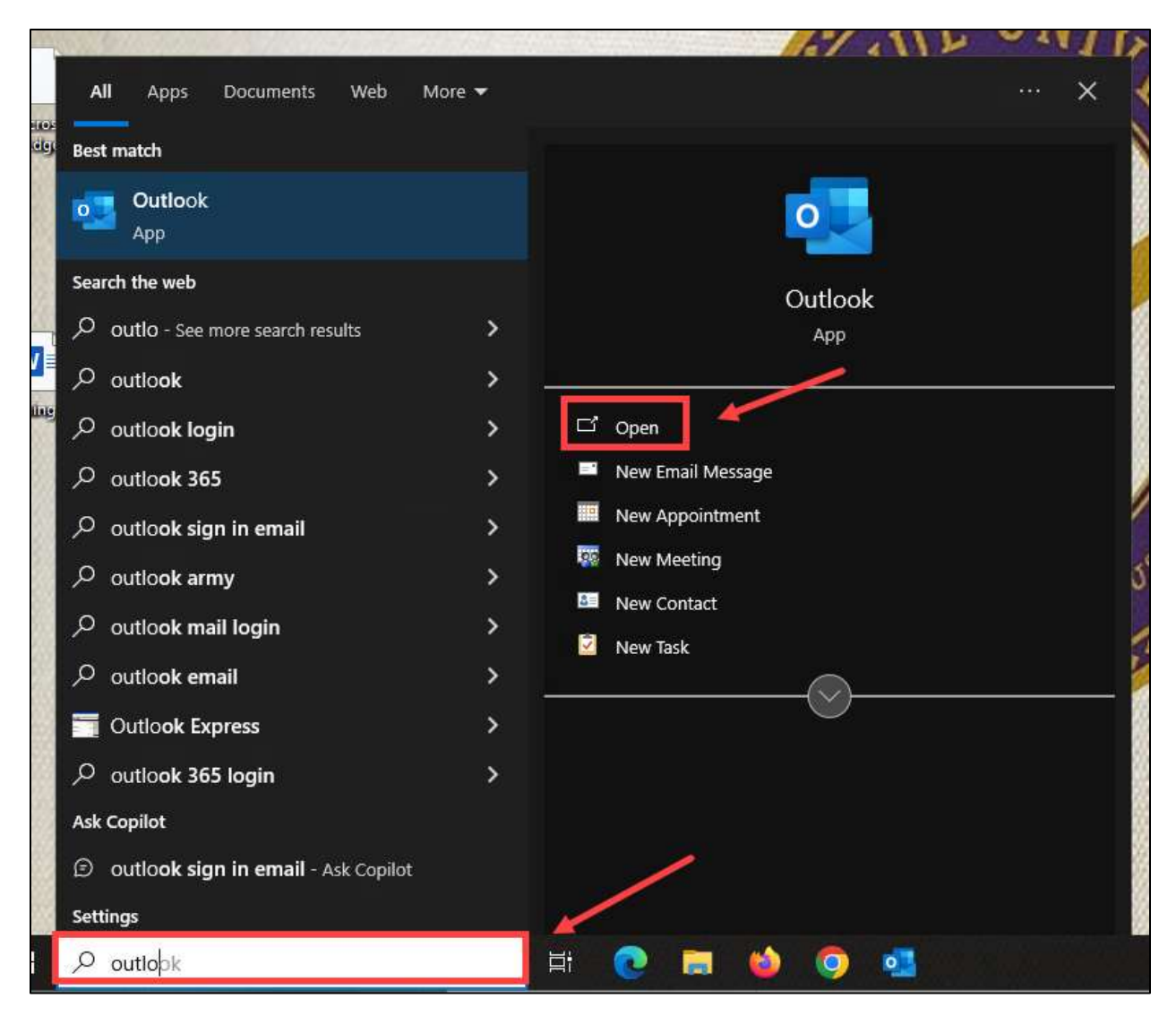

| Step | Action                                                                                                    |
|------|----------------------------------------------------------------------------------------------------|
| 3.   | Type <b>OUTLOOK</b> in the desktop search field.                                                                                                    |
|      | <b>NOTE:</b> All Microsoft products can be searched and opened from here. To continually access these products without searching, be sure to pin each to the task bar. |
| 4.   | Click on the <b>OPEN</b> option when it displays for that Microsoft Product.                                                                                           |

| N     |                            | ×         |
|-------|----------------------------|-----------|
| 63    | Connecting to U Office 365 |           |
|       | WIVERSITY                  |           |
|       |                            | 14        |
| //    | Welcome to Bruin Connect!  |           |
| a l   |                            | 9-1-0     |
| \$ /  | Password                   |           |
| Sert- |                            | 1_0       |
|       | Remember me                |           |
|       | Sign In                    |           |
| 1-3/- | Need help signing in?      | 10 % / A. |

| Step | Action                                                                        |
|------|-------------------------------------------------------------------------------|
| 5.   | Type your Bellevue University <b>USERNAME</b> into the <b>Username</b> field. |
| 6.   | Type your Bellevue University <b>PASSWORD</b> into the <b>Password</b> field. |
| 7.   | Click on the SIGN IN button.                                                  |

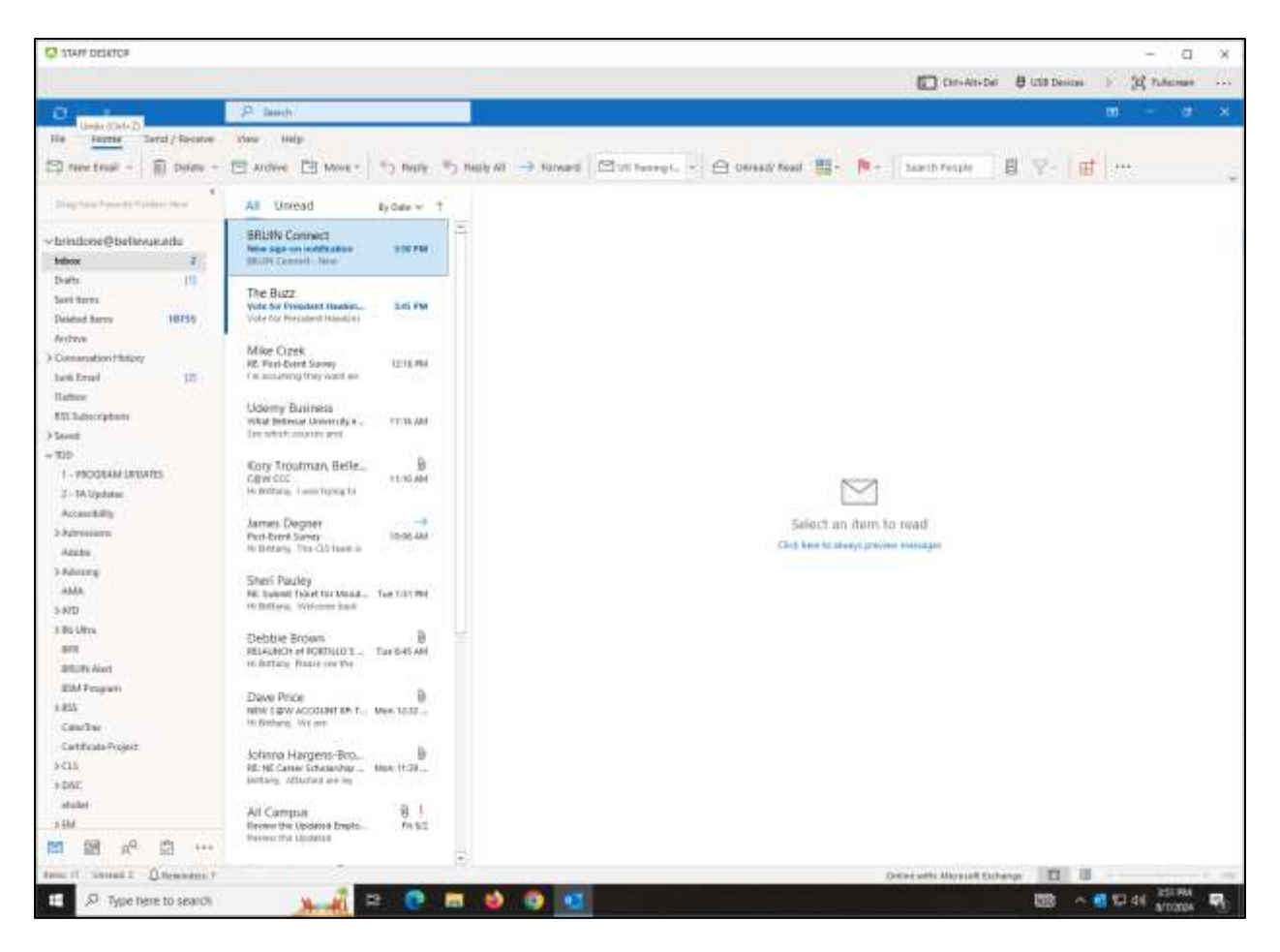

| Step | Action                                |
|------|---------------------------------------|
|      | The Outlook Desktop app will display. |
|      | End of Procedure.                     |

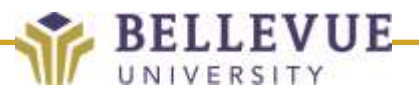